#### ❷ナビの操作

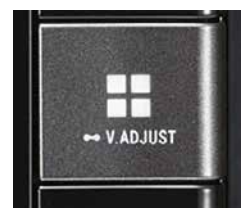

①■ボタンを押し、HOMEボタン画面 にする。

#### (N214) ワイド ハイエンド メモリーナビ

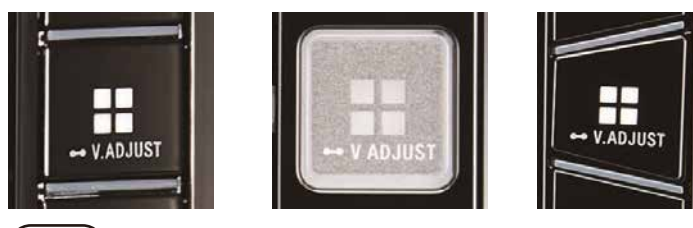

N211 8インチ ハイエンド メモリーナビ

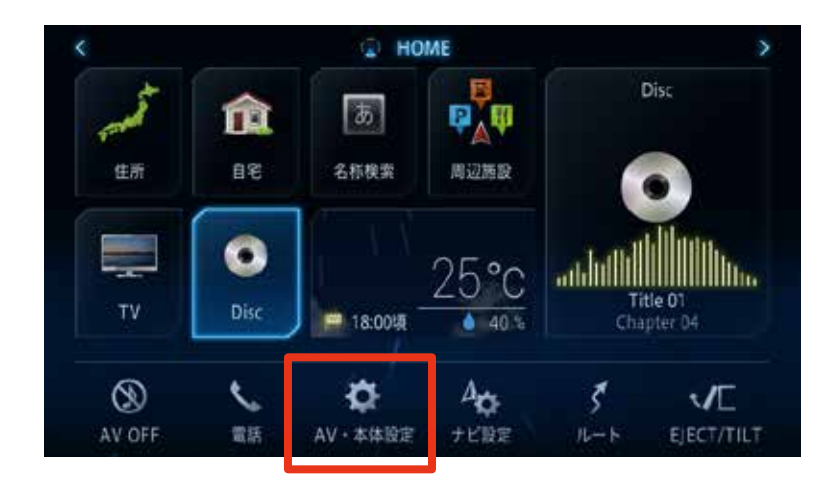

#### ②[AV·本体設定]にタッチ

| 情報メニュー  |           | マイセットアップ | × |
|---------|-----------|----------|---|
| •())    | ライブインフォ情報 |          |   |
| ್ರಾ     | システム情報    |          |   |
| <i></i> | パージョン情報   |          |   |
| X.      | 地図更新情報    |          |   |
| 0       |           |          |   |

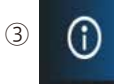

[地図更新更新]をタッチ

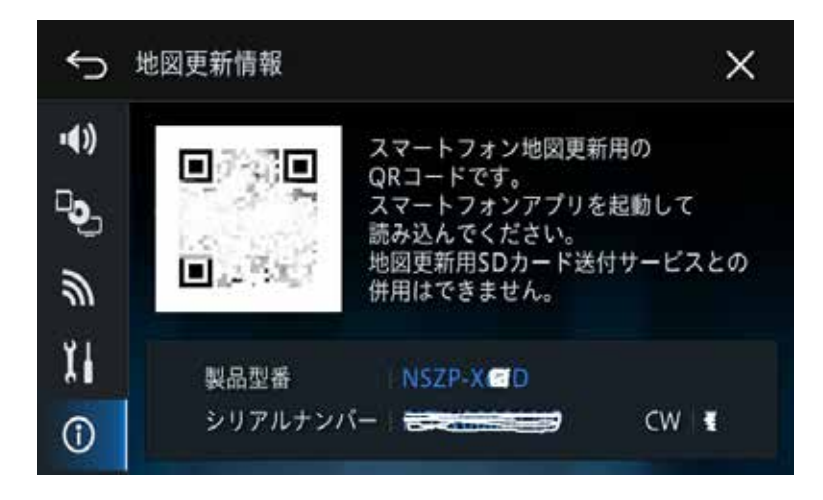

- ④ i P h o n e またスマートフォン (Android<sup>™</sup>)の専用アプリを使っ てQRコードを読み込み、地図デー タをダウンロード
- \*詳しくはアプリ内の「ヘルプ」→「地 図更新方法」をご覧ください。
- ⑤ i P h o n e またスマートフォン (Android™)とナビゲーションを Wi-Fi接続する
- \* Wi-Fi接続方法は取扱説明書 P149をご覧下さい。
- ⑥専用アプリにダウンロードしたデー タをナビゲーションに転送します

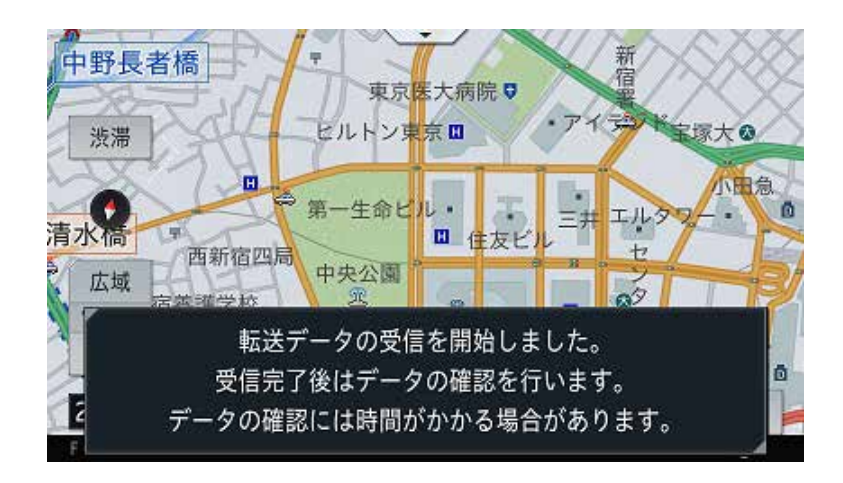

⑦地図データの受信が始まると、
画面にデータ受信開始メッセージが表示されます。

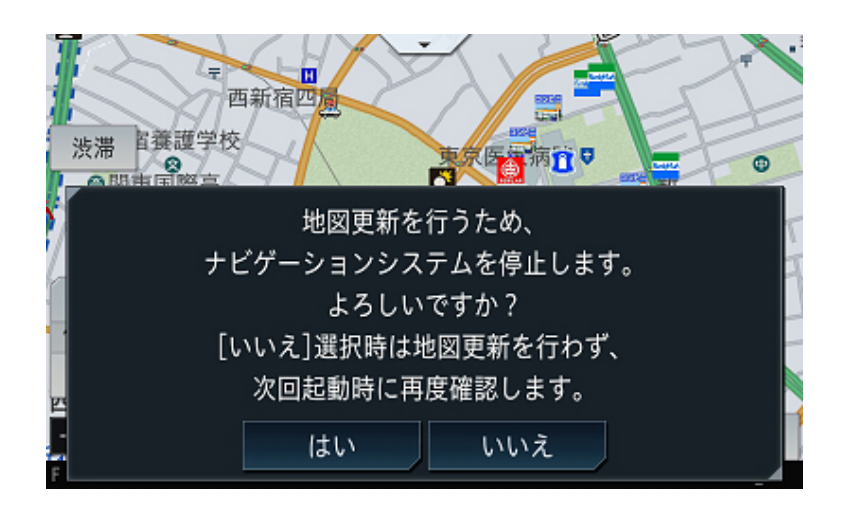

⑧メッセージを確認して、[はい]または[いいえ]をタッチ

はい

地図更新を行います。

# いいえ

次回起動時に再度確認します。

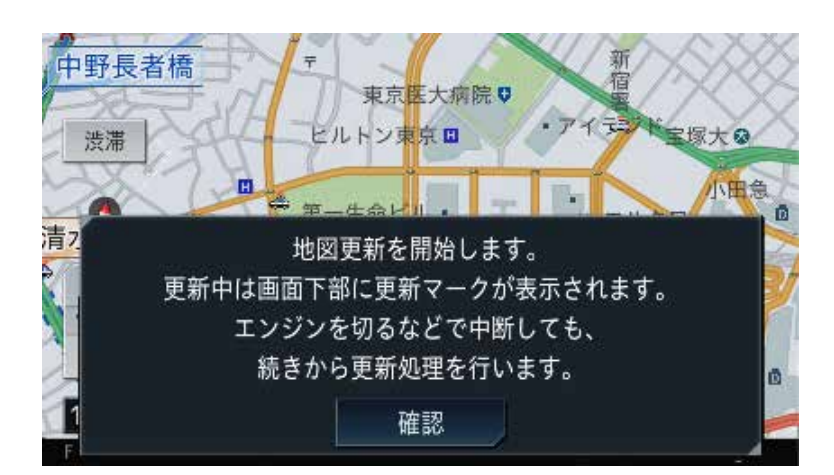

⑨メッセージを確認し、[確認]をタッチ

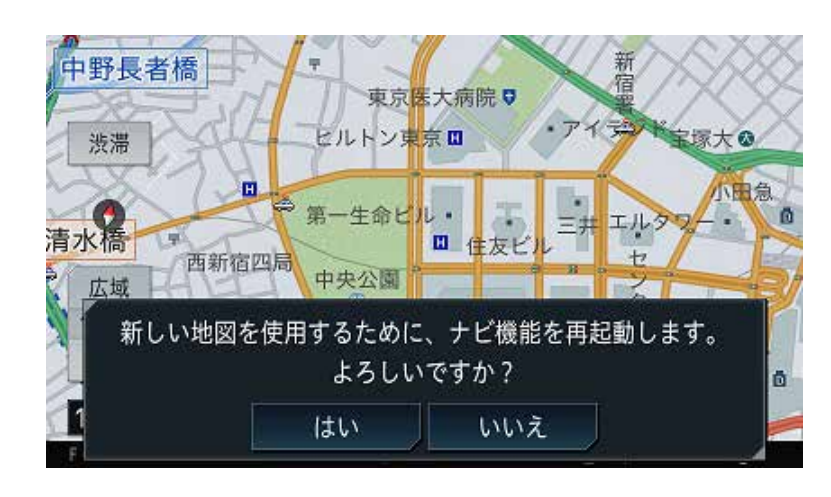

⑩メッセージを確認して、 [はい]または[いいえ]をタッチ

# はい

ナビゲーションが直ぐに再起動し、 更新された地図が使えます。

# いいえ

次回起動時に更新された地図が 使えます。 地図更新が完了すると、 ライブインフォ機能による通知が 行われます。